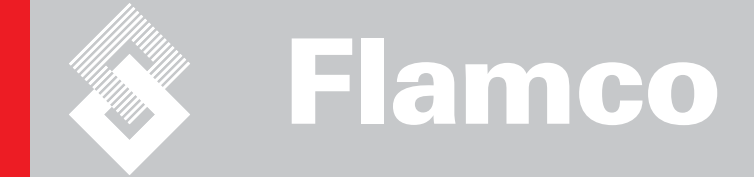

# ENA 5

Installation and operating instructions

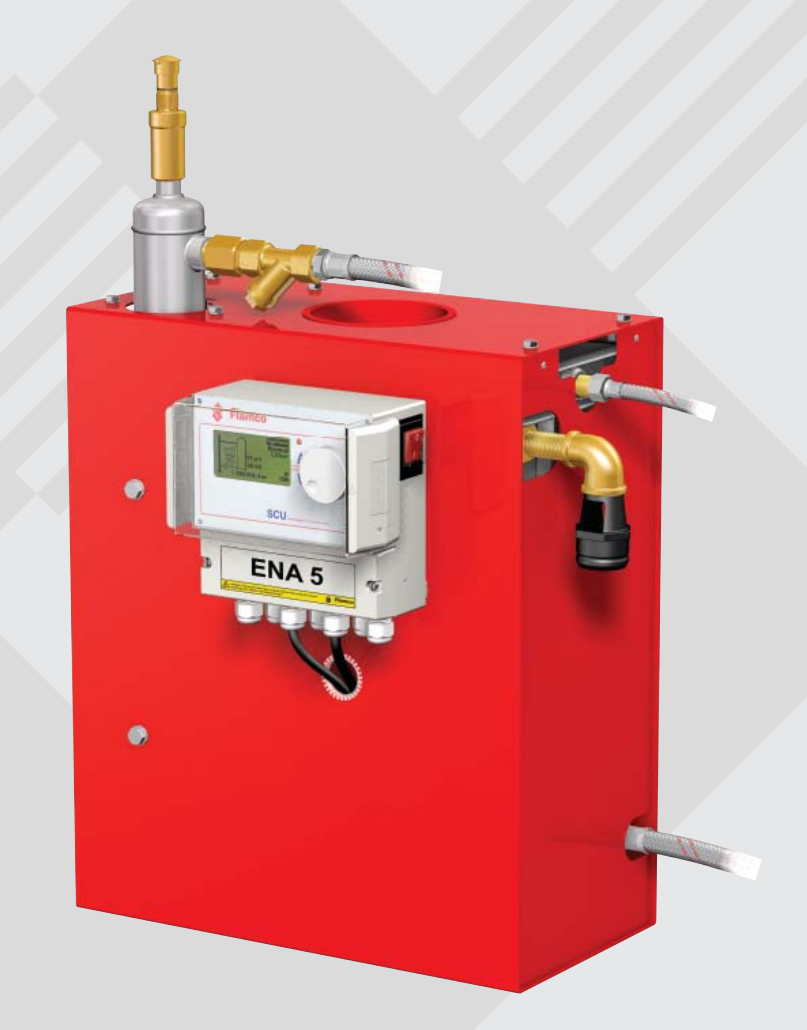

CE

© Flamco www.flamcogroup.com Edition 2009 / EXP

TP.03/17/09.EN

Installation and operating instructions

| Co | ontents |           |
|----|---------|-----------|
| 1  | Genera  | al        |
|    | 11      | About thi |

| ••••••• |        |       |  |  |
|---------|--------|-------|--|--|
| 1       | Genera | al    |  |  |
|         | 1.1    | About |  |  |
|         | 1.0    | 0.11  |  |  |

| General |         |  |
|---------|---------|--|
| 1.1     | About t |  |
| 12      | Other s |  |

| ontents |                      |
|---------|----------------------|
| Genera  | I                    |
| 1.1     | About this manual    |
| 1.2     | Other supplied docu  |
| 10      | Llos of Elamos produ |

| Co | ntents   |                                        | Page     |
|----|----------|----------------------------------------|----------|
| 1  | Genera   |                                        | 3        |
|    | 1.1      | About this manual                      | 3        |
|    | 1.2      | Other supplied documentation           | 3        |
|    | 1.3      | Use of Flamco products                 | 3        |
|    | 1.4      | Further help and information           | 3        |
| 2  | Safety   |                                        | 3        |
|    | 2.1      | Intended use                           | 3        |
|    | 2.2      | Important information                  | 3        |
|    | 2.3      | Signs in this manual                   | 3        |
|    | 2.4      | Specifications                         | 3        |
|    | 2.5      | Salety devices                         | 3        |
|    | 2.0.1    | Avoiding excessive pressure            | 3        |
|    | 2.0.2    | Signs on the automat                   | 3        |
|    | 2.0      |                                        |          |
| 3  | Descrip  | ption                                  | 5        |
|    | 3.1      |                                        | 5        |
|    | 3.2      | Controller SCU<br>Werking principle    | 0        |
|    | 3.3      |                                        | 6        |
|    | 3.3.1    | Deaeration<br>Make-up operation        | 6        |
|    | 0.0.2    |                                        |          |
| 4  | Transp   | ort and storage                        | 7        |
|    | 4.1      | Iransport                              | 1        |
|    | 4.2      | Storage                                | <u>_</u> |
| 5  | Installa | tion                                   | 8        |
|    | 5.1      | Prepare for installation               | 8        |
|    | 5.2      | Ambient conditions                     | 8        |
|    | 5.3      | Mounting dimensions                    | 8        |
|    | 5.4      | Hydraulic installation                 | 9        |
|    | 5.5      | Electrical installation                | 9        |
|    | 5.6      | Basic electrical connections           | 10       |
| 6  | Startup  | o controller                           | 11       |
|    | 6.1      | Controller menu structure              | 11       |
|    | 6.2      | Menu symbols                           | 11       |
|    | 6.3      | Working principle controller           | 12       |
|    | 6.4      | Controller inputs                      | 13       |
| 7  | Mainte   | nance and troubleshooting              | 14       |
|    | 7.1      | Before maintenance                     | 14       |
|    | 7.2      | After a power failure                  | 14       |
|    | 7.3      | Maintenance interval                   | 14       |
|    | 7.4      | Change the automat for water treatment | 14       |
|    | 7.5      | Error messages                         | 15       |
| 8  | Dispos   | al                                     | 16       |

# 9 Technical specifications

Note: Appendix available

# Flamco b.v.

P.O. box 115 2800 AC Gouda - Nederland +31 (0) 182 591800 support@flamco.nl 17

Installation and operating instructions

# 1 General

# 1.1 About this manual

This manual includes technical specifications, instructions and explanations that helps to use this automat safely. Read and understand all the instructions before you transport, install, commission, restart, operate or maintain the automat.

# 1.2 Other supplied documentation

General information of additional components, such as the compressor and the sensors, is included in this manual. If additional documentation is supplied, also follow the instructions in those.

### 1.3 Use of Flamco products

According to order or execution complementary documentations can be added. Follow the positions performed in the dispatch papers.

### 1.4 Further help and information

Contact your local supplier for additional services as:

- Training.
- Maintenance agreements.
- Service contracts.
- Repairs and improvements.

# 2 Safety

# 2.1 Intended use

The automat is designed for deaerating and feeding make-up water in closed heating and in cooling water systems. The automat is not designed for the initial filling or re-filling of systems.

#### 2.2 Important information

The automat has safety devices intended to prevent injury and damage. Use the automat in the following way:

- Have the installation be carried out by qualified personnel.
- Comply with local legislation and guidelines.
- Do not make modifications to the automat without prior written permission of Flamco.
- Make sure that all automat covers and doors are closed when operating the automat.
- Do not touch live voltage. The sensor units and the capacity pressure sensors operate with extra low safety voltage.

Flamco shall not be liable for any losses arising from the non-observance of safety conditions or as a consequence of the disregard of standard precautionary measures when performing such services as transport, installation, commissioning, re-starting, operation, maintenance, testing and repair, even in the event that these are not expressly described in these instructions.

# 2.3 Signs in this manual

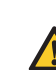

Identifies a hazard that could lead to personal injury including death/damage to the automat, damage to other equipment and/or

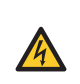

Identifies an electric hazard that could lead to personal injury including death/ damage to the automat, damage to other equipment and/or environmental pollution.

⊥) Earthing

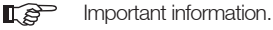

### 2.4 Specifications

The construction of the automat is designed in accordance with the norms DIN EN 1717 and DIN 1988.

### 2.5 Safety devices

The automat does not contain any safety components that prevent that the operation pressure and the operation temperature range are exceeded or go below a limit. Install components for the limitation of pressure and temperature in the system.

# 2.5.1 Avoiding excessive pressure

environmental pollution.

Appropriate safety valves that prevent that the maximum operation pressure is exceeded:

- Open not later than the maximum allowable working pressure is reached.
- Can conduct the occurring volume flow (including the maximum possible refilling volume) up to the 1.1-fold of the maximum operation pressure;
- Have a proven reliability or are certified.

Do not narrow the inlet or outlet piping of the safety valve.

# 2.5.2 Avoiding excessive temperature

### Appropriate safety components:

- Guarantee that the operation temperature range is not exceeded at any point of the system;
- Are approved and tested on operation safety.

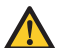

Activate the pressure and temperature safety devices and check them regular on proper working.

Installation and operating instructions

#### 2.6 Signs on the automat

The signs on the automat are part of the safety provisions. Do not cover or remove the signs. Inspect regularly if the signs are present and legible. Replace or repair signs that are illegible or damaged.

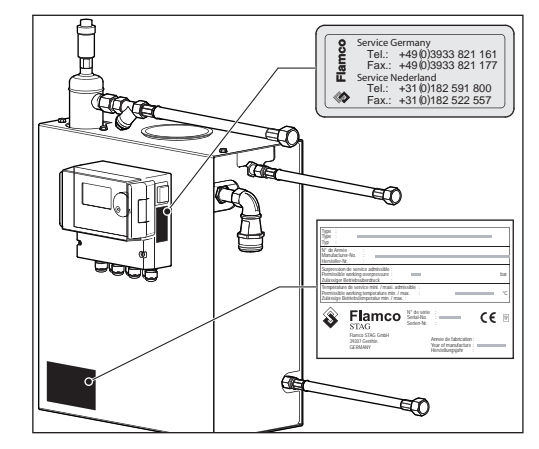

On the automat the following product information can be found:

A Type plate B Contact information

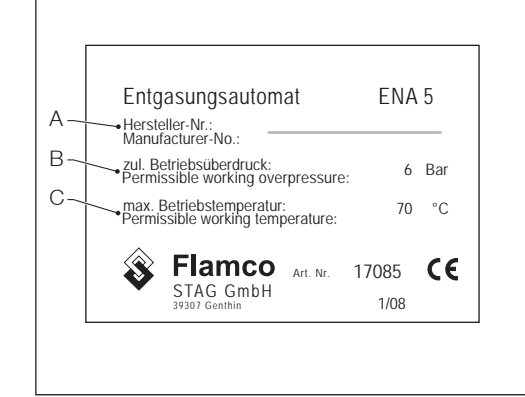

On the type plate the following product information can be found:

А Automat serial number

- Permissible working overpressure В
- Permissible working temperature С

Do not use the automat when the specifications on the type plate differ from the order.

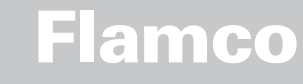

Installation and operating instructions

- 3 Description
- 3.1 **Component overview**

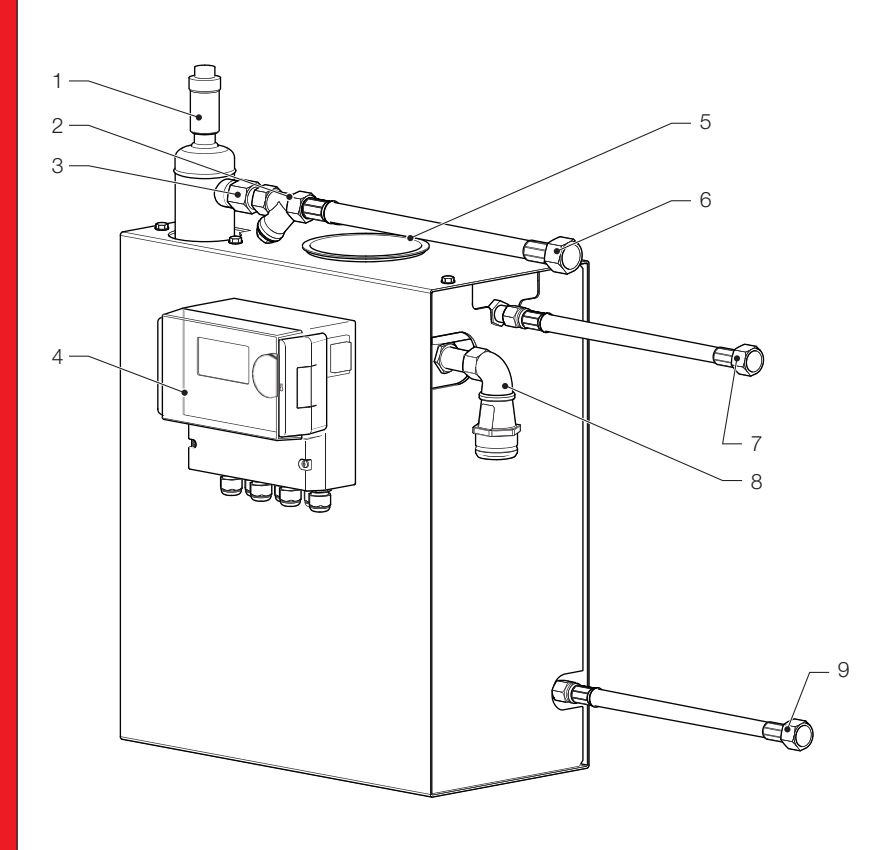

| No. | Description               |  |
|-----|---------------------------|--|
| 1   | Vent device               |  |
| 2   | Strainer                  |  |
| 3   | Flow regulator            |  |
| 4   | SCU controller            |  |
| 5   | Opening for overflow tank |  |
| 6   | From system joint G½"     |  |
| 7   | Make-up water joint G½"   |  |
| 8   | Overflow joint DN40       |  |
| 9   | Return system joint G½"   |  |
| 10  | Deaeration tank           |  |
| 11  | Solenoid valve            |  |
| 12  | Check valve               |  |
| 13  | Pump                      |  |
| 14  | System seperation tank    |  |
| 15  | Run-dry sensor            |  |
| 16  | Pressure sensor           |  |
| 17  | Terminal box pump         |  |

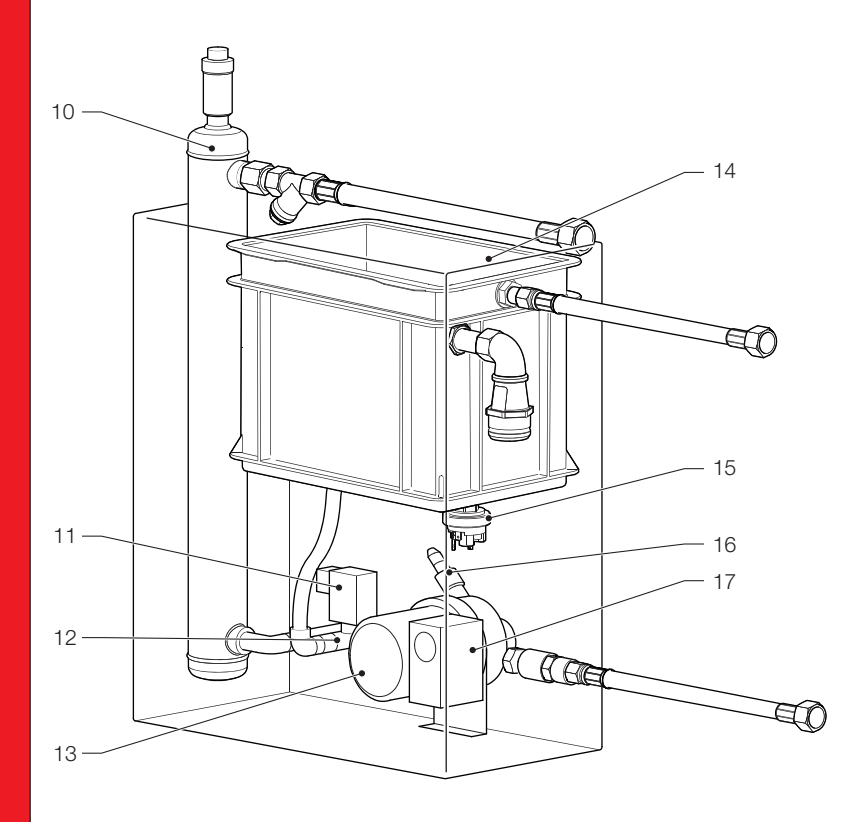

| 2.U3/17/U9.EF |
|---------------|
|---------------|

#### 3.2 Controller SCU

Installation and

operating instructions

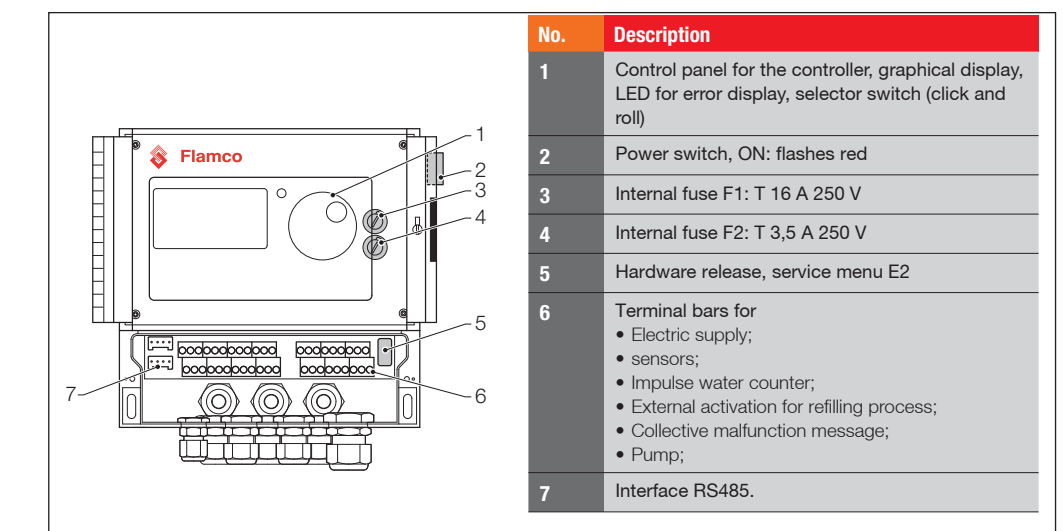

### 3.3 Working principle

The automat serves primarily as an active deaerating device. In addition as a make-up device for re-filling the water losses in a system.

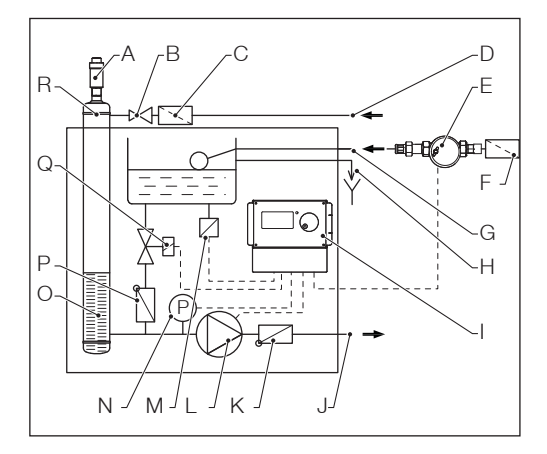

### 3.3.1 Deaeration

For deaerating the water, the system water is drawn in via a bypass from the return line of the system (D). The water is run through the strainer (C) and flow regulator (B) into the deaeration tank (R). It is subjected to a vacuum during the cyclic running of the pump (L) and passed through a ring packing (O). As a result of the lowered pressure, and the large surface of the ring packing, air dissolves from the water.

When the pump switches off, the replenishing medium flowing into the tank causes the pressure in the tank to increase to the level of the system pressure so that the air which has accumulated above the water level is discharged via the vent device (A). While the pump is running, the water quantity supplied into the tank is returned via a bypass line to the return branch (J) of the system.

#### Fast deaeration mode:

An interval during which the pump is running (vacuum is forming) alternates with an interval during which the air is discharged (pump is stopped).

#### Normal deaeration mode:

An additional pause is added between the end of the evacuation interval and the starting of the pump. This additional interval can be selected via a parameter within fixed limits. Upon expiry of the deaeration interval, the system changes to the normal deaeration mode, which then takes place continuously. The normal deaeration mode is interrupted by a selectable pause (by default 06.00 p.m. - 08.00 a.m.). The beginning of the next deaeration cycle taking place in the normal deaeration mode is indicated via a countdown in the Process menu.

# 3.3.2 Make-up operation

The make-up water is supplied in a pressure-controlled or level-controlled mode. The automat is set by default to pressure-controlled refilling (if a diaphragm expansion vessel is used).

# Pressure-controlled supply:

The system is equipped with a pressure sensor (N) for sensing the pressure. The make-up activating pressure should be  $Po^* + 0.2$  bar. The make-up deactivating pressure must be at least 0.1 bar higher than the make-up activating pressure. The make-up water flow rate or feed time can be monitored, if the system is fitted with a litres counter (E). The pump (L) must be automatically stopped cyclically during pressure-controlled refilling, and the actual system pressure must be checked and, if necessary, additional water must be supplied until the make-up deactivating pressure is reached.

# Level-controlled supply:

In this case, make-up water is supplied as long as the external make-up request is active and the flow-rate and time monitoring feature of the automat allows making up to take place.

It is possible to deactivate the make-up function. Refer to chapter 6.1.

\* Po = P Static + P Steam

Edition 2009 / EXP

Installation and operating instructions

# 4 Transport and storage

### 4.1 Transport

The shipping papers list all the items, such as equipment and documentation. Ensure that the delivery is complete and not damaged. The automats are packed horizontally on disposable pallets and are fully assembled.

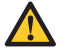

Identify the items that are missing or not correctly delivered. Read the general terms and conditions in the shipping papers.

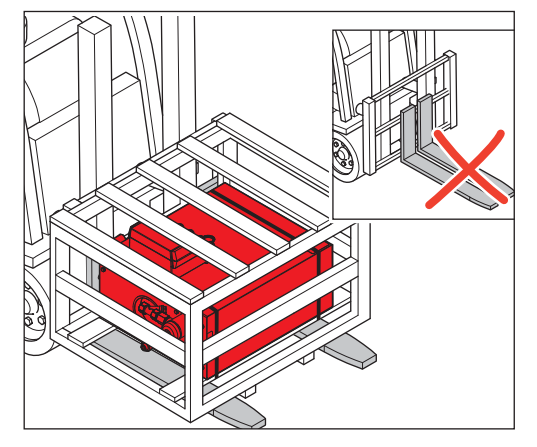

- Transport the pallets horizontally.
- Lift the automat just slightly.

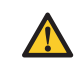

Make sure that the lifting device can support the automat. For weight and dimensions, refer to chapter 9: Technical specifications.

4.2 Storage

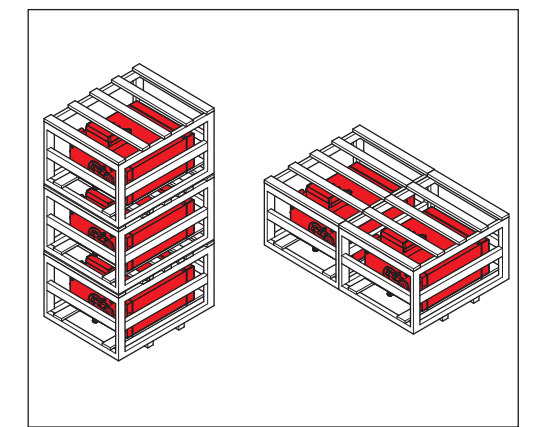

Make sure that the storage space meets the ambient conditions. Refer to section 6.2.

- Take care for an even floor.
- The automats can be stacked up.

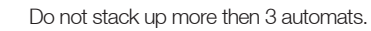

Installation and operating instructions

#### Installation 5

#### Prepare for installation 5.1

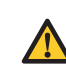

5.3

Make sure that the surface can support the maximum weight of the automat, including the water. Refer to chapter 9: Technical specifications.

- The automat is intended for wall-fastening. •
- The automat may not be affected by external forces.
- No dirt may get into the automat and its accessories. •
- The installation place must have a floor drain or there must be enough drain for the overflow of the automat. • Install shut-off devices to the system and to the drinking water net on-site. .
  - Plan enough free space around the automat for maintenance work. •
  - Note the effective regulations regarding the use and the installation location and, if necessary, inform the responsible testing and certification bodies prior to the launch of the system.

#### 5.2 Ambient conditions

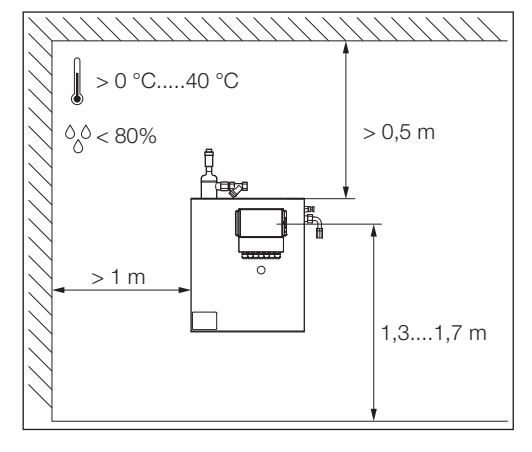

# Make sure

- that the automat is installed in a closed, dry and frost-free room:
- to maintain the minimum distances as indicated;
- that the atmosphere does not contain electrically conducting gases or high concentrations of dust and vapors. Risk of explosion when there are combustible gases;
- that the vicinity is clean and well lit.
  - Relative humidity: not condensating. Free of vibrations.
  - Free from heat- and solar radiation.
- that the automat is free from additional loads.

# СЦ, Ш 10 m Å δQ 0 Æ $\bigcirc$ D

Mounting dimensions

Use the mounting set supplied with the automat. For wall mounting the following dimension apply: A. 380 mm

- B. 180 mm
- C. Ø15 mm
- D. 480 mm E. 700 mm

Installation and operating instructions

#### Hydraulic installation 5.4

- Install the shut-off devices on-site in front of the tube joints.
- Only work on non-pressurised and cooled-down pressure joints. •
- Use the installed pressure tubes.

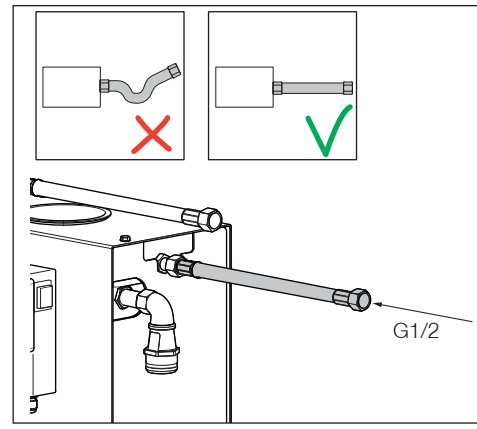

- Connect the supply line to the refilling supply. If necessary, install a dirt trap at the drinking water joint (0.2 mm).
- The minimum nominal diameter for the installation line of the system and the supply line is DN 15.

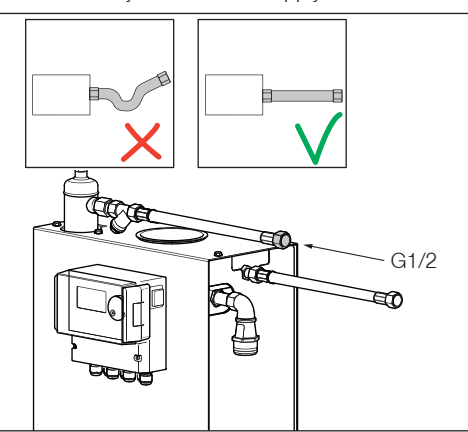

Connect the supply line of the system. •

#### 5.5 **Electrical installation**

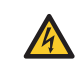

There can be life voltage on the terminal bars even when the main power supply is disconnected. Make sure all external power supplies (e.g. external refill equipment) are also disconnected from the automat.

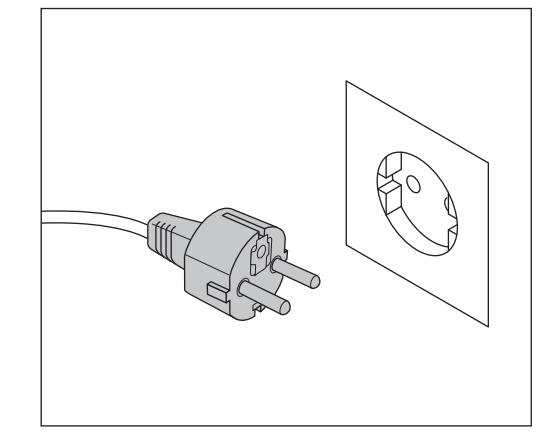

Switch off the power switch on the controller SCU. Pull the power plug or switch off external separators and secure these against a restart.

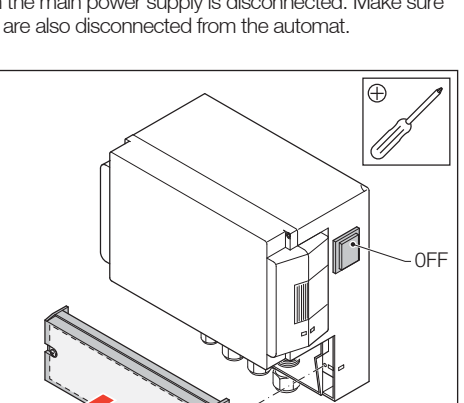

- Unscrew the protective cover of the terminal box.
- The descriptions of the terminal bars are on the inside of the protective cover.

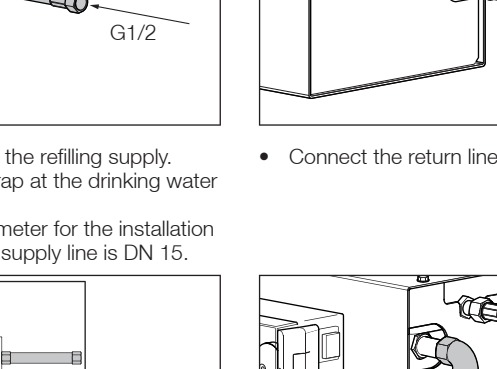

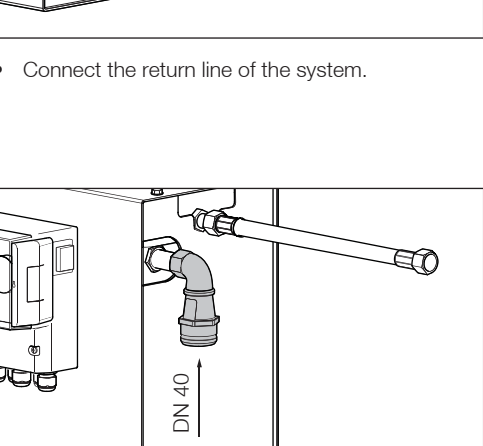

æ

**E**(0)

G1/2

• Connect the drain/overflow.

TP.03/17/09.EN

<9>

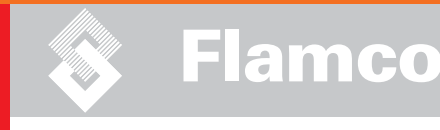

# Installation and operating instructions

5.6

**Basic electrical connections** 

|                                     |                             | Nominal current [A] unit | Fuse wiring connector [A]* |
|-------------------------------------|-----------------------------|--------------------------|----------------------------|
| Nominal voltage                     | Protection type             |                          |                            |
| 230 V: +6%; -10%<br>50 Hz: +1%; -1% | IP54 (pressure sensor IP65) | 3                        | 10                         |

SELV: Safety Extra Low Voltage \* Recommended value; Line safety switch (C).

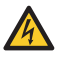

Never connect terminal 11+12 and 21+22 at the same time.

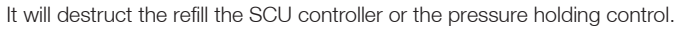

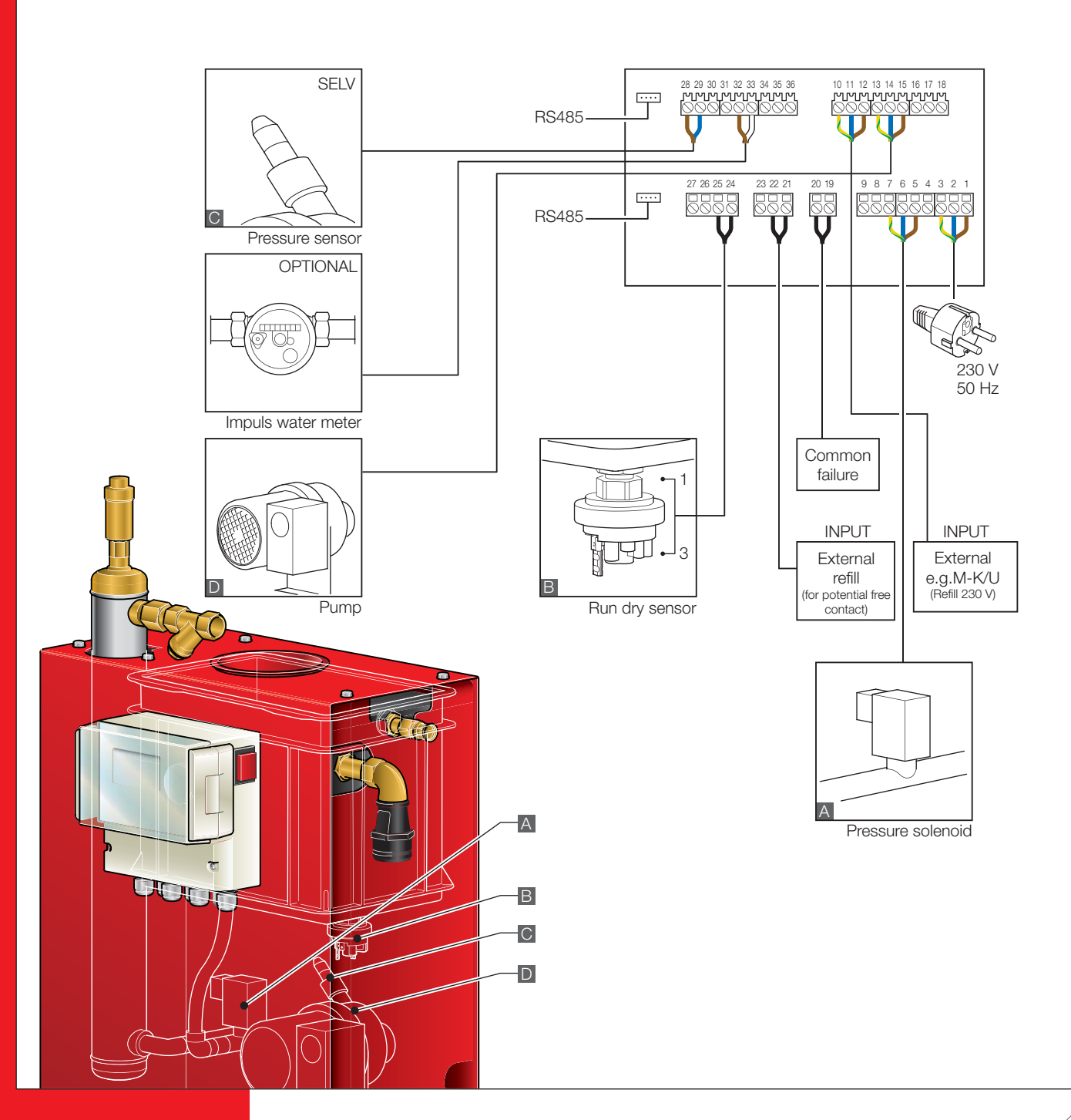

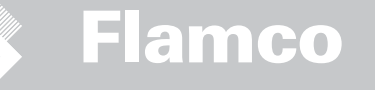

# 6 Startup controller

Installation and operating instructions

# 6.1 Controller menu structure

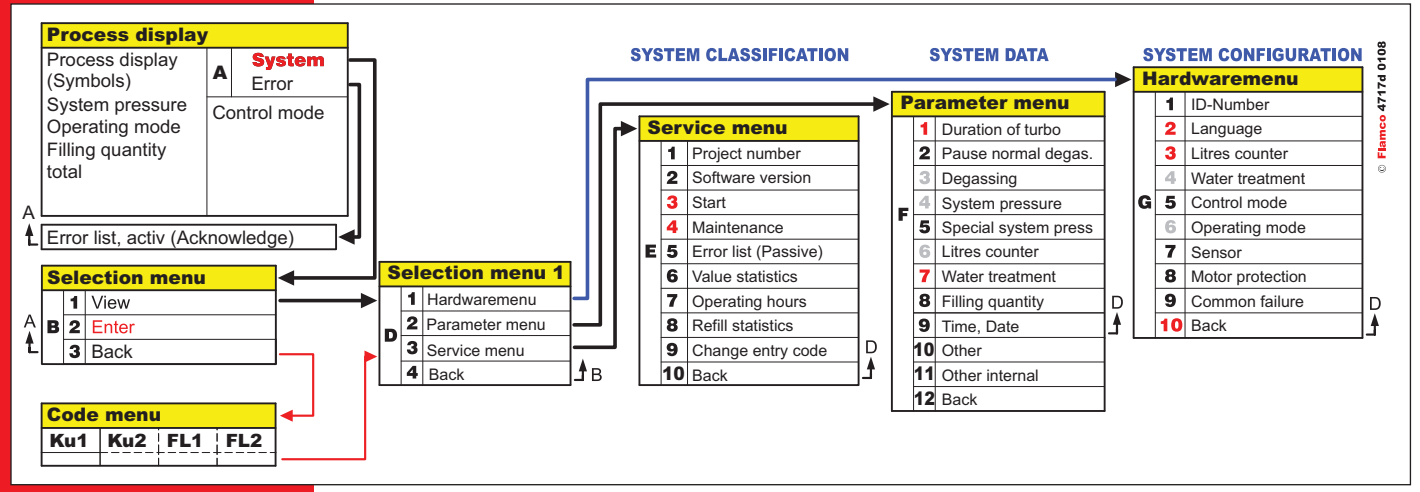

6.2 Menu symbols

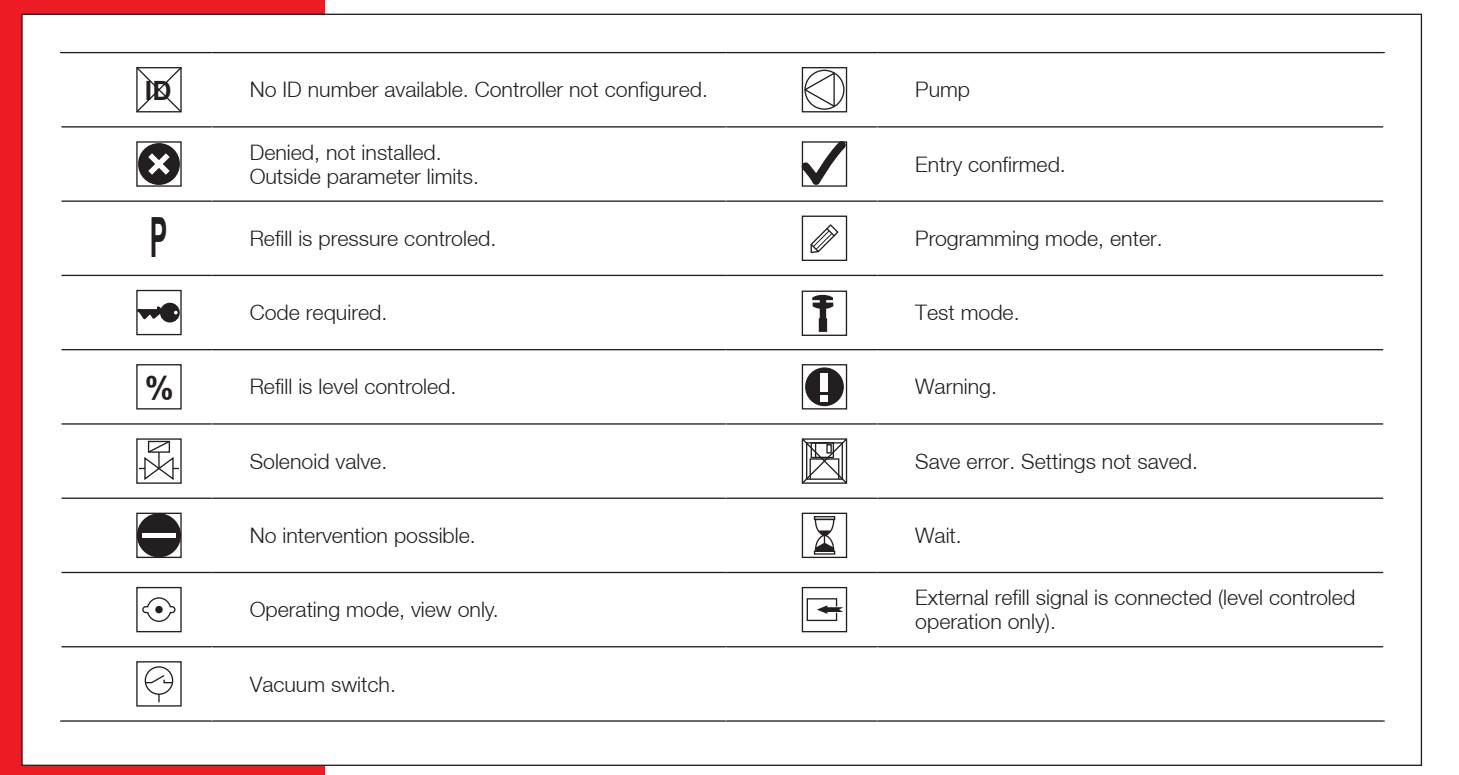

Installation and operating instructions 6.3 Working principle controller

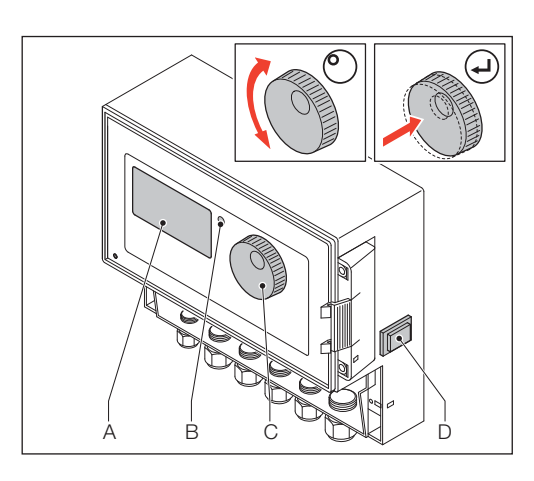

Start up

- Switch off an installed refill equipment. Close the inflow valves.
- Switch on the controller (D).
- A Display
- B Error LED
- C Navigation wheel

position.

D ON/OFF switch controller

Use the navigation wheel (C) to navigate through the menus an to confirm the input. The display (A) shows the menus. In case of errors the error LED (B) is on.

Hold down the navigation wheel for two seconds

to go to the process display, whatever the cursor

2 sec... System -h Turbo Start --- bar -:-- Start --- bar -:-γ Σ -----Liter ---

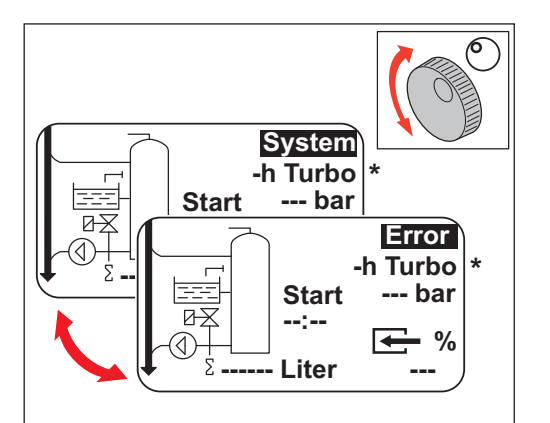

- In case of errors the process display switches from [SYSTEM] to [ERROR] and the LED is on.
- The error messages, minimum water level, minimum pressure alarm are consistent by the first start of operation.
- It is possible to turn the wheel to switch between [SYSTEM] and [ERROR].
- When [ERROR] is displayed press the wheel to go to the error list. In case of more than one error, scroll through the errors. All errors are shown in accordance of appearance.
- When [SYSTEM] is displayed, press the wheel to go to the option menu.
  - \* Turbo means Fast

**Controller inputs** 

6.4

Installation and operating instructions

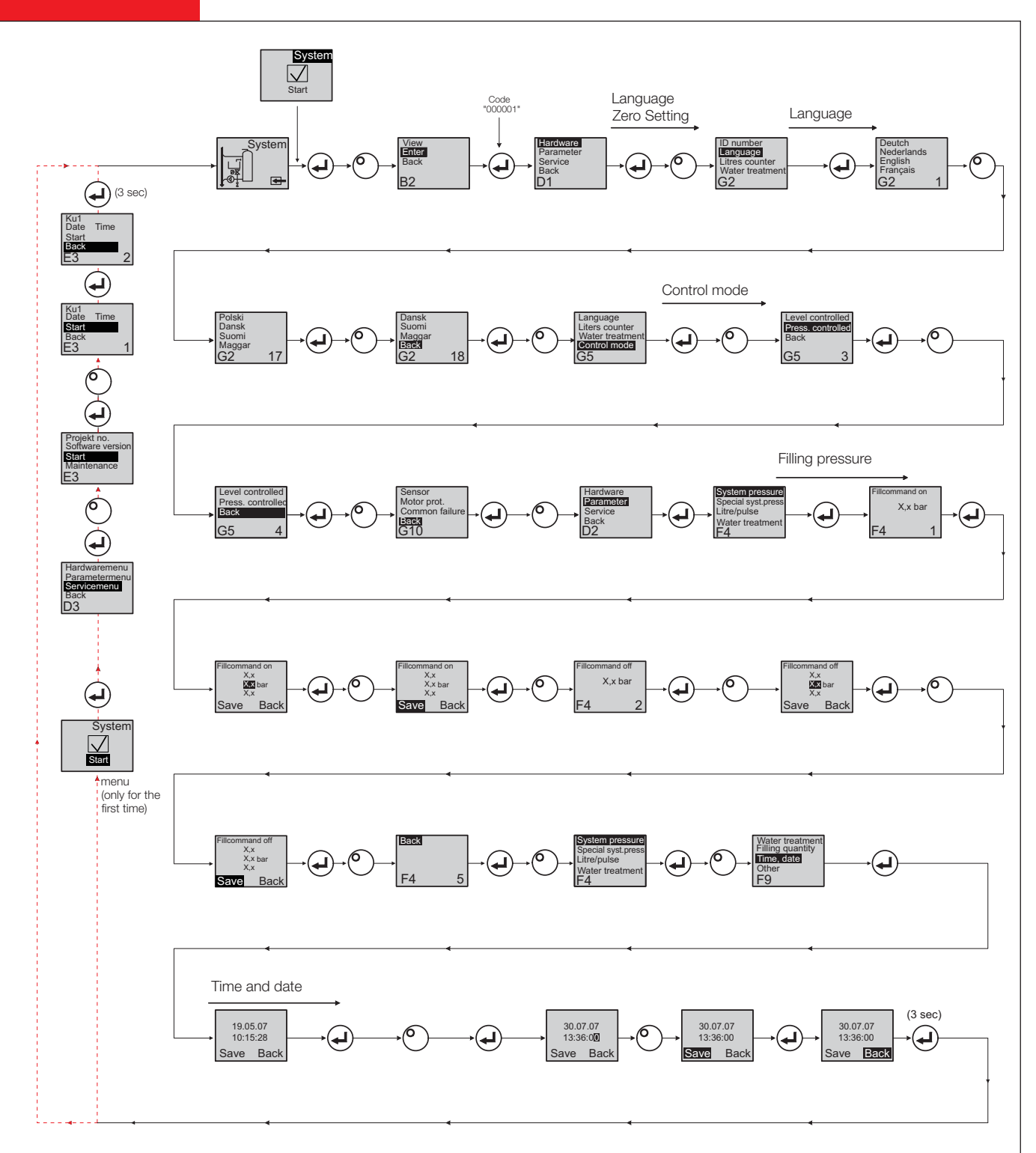

- When entering the program mode, the control for pressure maintenance is active.
- The code will be active 5 minutes after latest input.
- Remove all unpermitted loads, supported objects or lateral loads from the basic automat.
- When the programming procedure is completed, the electrical parts of the compression expansion automat are ready for operation.
- When ready, a value for level and pressure is shown in the display.

# Installation and operating instructions

# Maintenance and troubleshooting

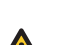

7

- The water and the contact surfaces can be 70 °C or more.
- <u>.</u>....
- Wear the required protective clothing. The floor can be wet or greasy. Wear protective shoes.
  - The

# 7.1 Before maintenance

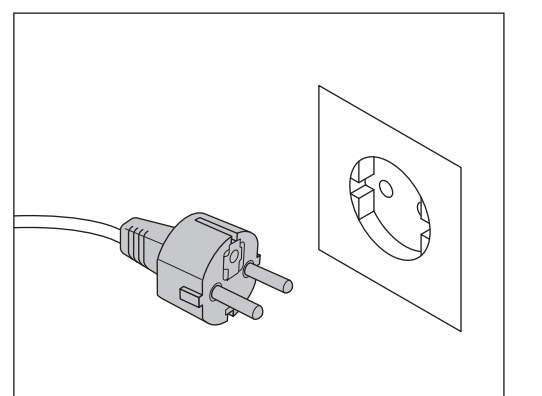

There can be life voltage on the terminal bars even when the main power supply is disconnected. Make sure all external power supplies (e.g. external refill equipment) are also disconnected from the automat.

Remove the side cover (A) to gain access to the internal parts. Both left and right covers can be removed.

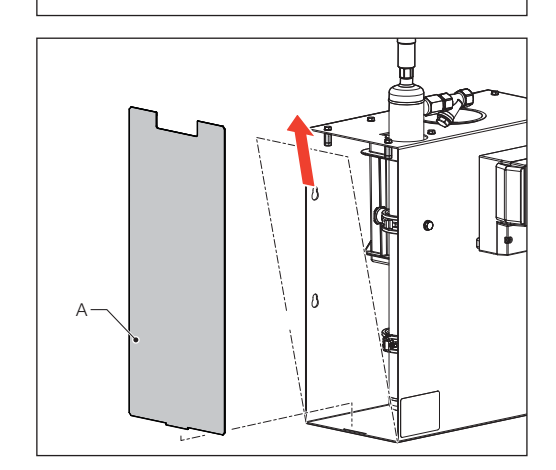

Release the pressure of the gas compartment and the water compartment before maintenance.

### 7.2 After a power failure

The programmed parameters of the controller do not change after a power failure.

• Check the condition of the automat for integrity after a power failure.

# 7.3 Maintenance interval

Confirm maintenance in the service menu.

| Interval                          | Component                          | Activity                                                                                                    |
|-----------------------------------|------------------------------------|----------------------------------------------------------------------------------------------------|
| Annually                          | ENA 5                              | Check leak tightness of joints, pumps and screw<br>connections.<br>If necessary, seal or tighten the screw connections. |
| Every year before the peak period | On-site dirt trap in the feed line | Clean the guards                                                                                                    |

# 7.4 Change the automat for water treatment

- Switch off water treatment in the equipment menu and change the module.
- Adjust the capacity in the parameter menu.
- Switch on "water treatment" in the equimpent menu.

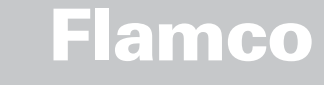

# Installation and operating instructions

7.5 Error messages

| Nr. | Message                   | Description                                                           | Reset | Possible cause                                                                                                    | Troubleshooting                                                                                                    |
|-----|---------------------------|-----------------------------------------------------------------------|-------|----------------------------------------------------------------------------------------------------|----------------------------------------------------------------------------------------------------|
| 1   | pressure too low          | System pressure too low, is outside working pressure range            | В     | <ul> <li>Leakage</li> <li>Pressure-holding value wrongly set</li> <li>Wrong admission pressure</li> <li>Filling pressure too low</li> </ul>                                                             | <ul> <li>Eliminate leakage</li> <li>Set correct pressure-holding value</li> <li>Increase filling pressure up to working pressure range</li> </ul>                     |
| 2   | pressure too high         | System pressure too high, is outside working pressure range           | В     | <ul> <li>Pump does not switch off</li> <li>Diaphragm expansion vessel too small/<br/>wrong admission pressure</li> <li>Filling pressure too high</li> </ul>                                             | <ul> <li>Check control</li> <li>Check admission pressure / use larger diaphragm expansion vessel</li> <li>Lower filling pressure to working pressure range</li> </ul> |
| 3   | entrycap. too low         | Litres counter does not supply water after make-up request            | A     | <ul> <li>No pulses sent from litres counter,<br/>because:</li> <li>litres counter defective</li> <li>cable not connected</li> <li>setting value too low for litres counter<br/>response time</li> </ul> | <ul> <li>Replace litres counter</li> <li>Connect cable</li> <li>Use higher setting value for response time</li> </ul>                                                 |
| 4   | solenoid does not<br>open | During filling, pressure drops below<br>-0.2 bar                      | А     | <ul><li>No clamping</li><li>Solenoid valve defective/does not open</li></ul>                                                                                                    | <ul><li>Check clamping</li><li>Clean/exchange solenoid valve</li></ul>                                                                                                |
| 5   | Cycle interval            | Make-up cycle interval too short                                      | А     | Leakage in system                                                                                                    | Eliminate leakage                                                                                                    |
| 6   | nr. of cycles             | Maximum number of cycles within time window exceeded                  | А     | Leakage in system                                                                                                    | Eliminate leakage                                                                                                    |
| 7   | fill error                | Filling without request (litres counter sends signal without filling) | A     | Leakage at system separation tank                                                                                                    | • Eliminate leakage                                                                                                    |
| 8   | Quantity limit            | Maximum quantity in a make-up<br>cycle exceeded                       | A     | <ul><li>Leakage</li><li>Setting value for flow rate reduction too low</li></ul>                                                                                                    | Eliminate leakage     Correct the setting value                                                                                                    |
| 9   | Runtime protection        | Maximum time of make-up cycle<br>exceeded                             | A     | <ul><li>Leakage</li><li>Setting value for flow rate reduction too low</li></ul>                                                                                                    | <ul><li>Eliminate leakage</li><li>Correct the setting value</li></ul>                                                                                                 |
| 10  | exchange module           | Softening module exhausted                                            | А     | Module capacity (water treatment)     exhausted                                                                                                    | Replace module                                                                                                    |
| 11  | low mA P-sensor           | Interruption of current loop of pres-<br>sure sensor                  | А     | <ul><li>Sensor defective</li><li>Terminal/cable defective</li></ul>                                                                                                    | <ul><li>Replace sensor</li><li>Check/exchange terminal/ cabling</li></ul>                                                                                             |
| 12  | high mA P-sensor          | Short-circuit in current loop of pres-<br>sure sensor                 | А     | <ul><li>Sensor defective</li><li>Terminal/cable defective</li><li>Short circuit</li></ul>                                                                                                    | <ul><li>Replace sensor</li><li>Check/exchange terminal/ cabling</li></ul>                                                                                             |
| 13  | vacuum error              | 3 times in succession insufficient<br>vacuum for dearation            | A     | <ul> <li>Temperature in return branch higher<br/>than 70 °C</li> <li>Pump does not operate continuously</li> <li>Leakage in ENA 5</li> </ul>                                                            | <ul> <li>Take steps for ensuring return<br/>temperatures below 70°C!</li> <li>Replace pump</li> <li>Locate leakage in ENA 5</li> </ul>                                |
| 15  | evacuation time           | Pressure not within working range at<br>end of evacuation time        | A     | Pressure in deaeration tank has not yet<br>been restored to system pressure level<br>(working pressure range)                                                                                           | <ul><li>Clean strainer at deaeration tank</li><li>Is shut-off valve completely open?</li></ul>                                                                        |
| 16  | Dryrun protection 1       | Dry-running sensor supplies signal<br>hazard of dry-running           | В     | <ul><li>System separation tank empty</li><li>Cable not connected to sensor</li></ul>                                                                                                    | <ul><li>Check inlet flow</li><li>Connect sensor</li></ul>                                                                                                    |
| 18  | next maintenance          | Next maintenance due                                                  | А     | Maintenance date reached                                                                                                    | Carry out maintenance and enter     "Maintenance done" (Service menu)                                                                                                 |
| 19  | voltage sensor            | Sensor voltage too low                                                | В     | Printed circuit board defective                                                                                                    | Replace control unit                                                                                                    |
| 20  | no date/time              | RTC has no valid time information                                     | А     | Time setting has got lost after prolonged disconnection from power supply                                                                                                    | Enter time and date anew                                                                                                    |
| 21  | flash error               | Read error Flash                                                      | В     | Hardware/software problem                                                                                                    | Get in contact with service department                                                                                                    |
| 22  | flash error               | Write error Flash                                                     | В     | Hardware/software problem                                                                                                    | Get in contact with service department                                                                                                    |
| 23  | flash error               | Reprogramming error Flash                                             | В     | Hardware/software problem                                                                                                    | Get in contact with service department                                                                                                    |

A: Necessary, reset possible within normal use (control restarts after resetting).B: No duty, automatic reset within normal use.

TP.03/17/09.EN

(15)

Installation and operating instructions

# 8 Disposal

Comply with local legislations.

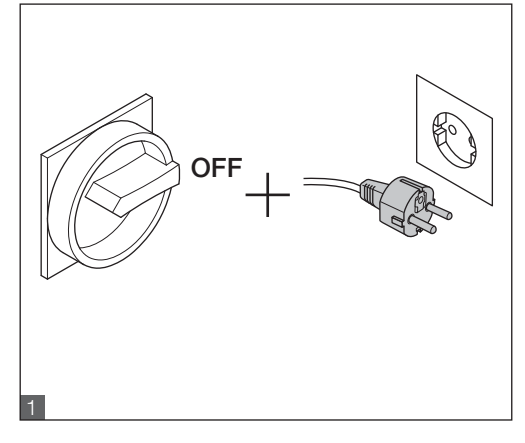

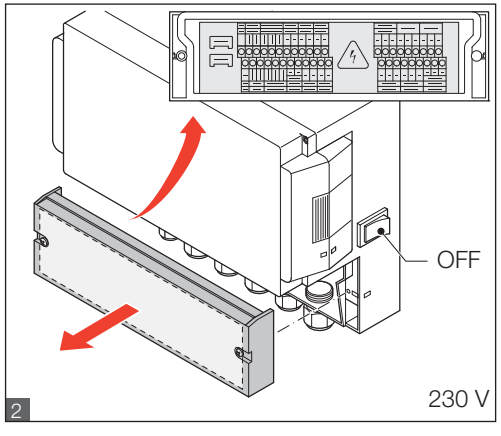

- Make sure the system power switch is OFF.
- Disconnect the power supply.
- Make sure the main power switch is OFF.Drain the water.

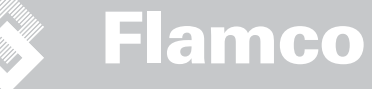

# 9 Technical specifications

Installation and operating instructions

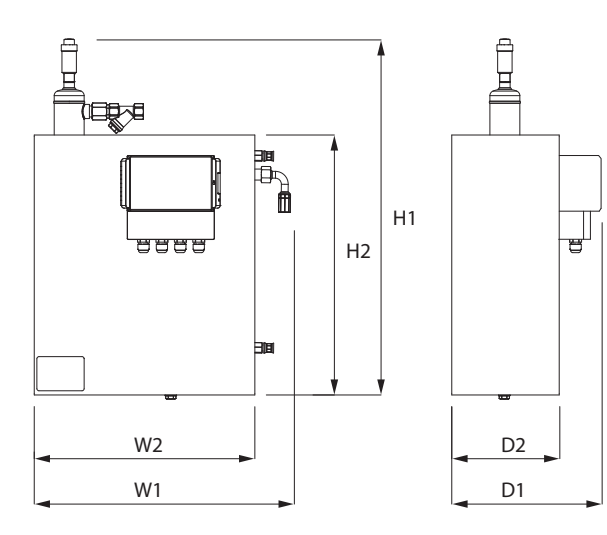

| Main dimensions (nominal) |        |  |  |  |
|---------------------------|--------|--|--|--|
| H1                        | 700 mm |  |  |  |
| H2                        | 495 mm |  |  |  |
| W1                        | 490 mm |  |  |  |
| W2                        | 420 mm |  |  |  |
| D1                        | 320 mm |  |  |  |
| D2                        | 215 mm |  |  |  |

| Nominal diameter | Maximum line length system installation |
|------------------|-----------------------------------------|
| DN15             | 10 m                                    |
| DN20             | 20 m                                    |
| DN25             | 30 m                                    |

| General                                      |                                                                                                    |
|----------------------------------------------|----------------------------------------------------------------------------------------------------|
| Type of protection                           | IP 54                                                                                                    |
| Weight                                       | ca. 25 kg                                                                                                    |
| System installation                          | G 1⁄2"                                                                                                    |
| Feed joint at the impulse water counter      | G 1⁄2"                                                                                                    |
| Pipe joint drain/overflow                    | DN40                                                                                                    |
| Volume system separation box                 | 12 litre                                                                                                    |
| System data                                  |                                                                                                    |
| Supply flow pressure                         | 1 – 10 bar                                                                                                    |
| System pressure                              | 1 – 2,5 bar                                                                                                    |
| Volume flow                                  | ca. 18 Litres/h                                                                                                    |
| Temperature range supply                     | > 0 °C – 70 °C (system port deaeration)<br>(max. flow temperature 90 °C)<br>> 0 °C – 30 °C (flow port drinking water) |
| Electrical data                              |                                                                                                    |
| Supply voltage                               | 230 V, 50 Hz                                                                                                    |
| Power input                                  | 0,11 kW max.                                                                                                    |
| Mains fuse                                   | 230 V, 10 A (slow)                                                                                                    |
| Load capacity collective malfunction message | 230 VAC, 3 A                                                                                                    |
| Influencing variables                        |                                                                                                    |
| Environmental temperature                    | > 0 °C – 40 °C during operation, -20 °C – 65 °C when transported and stored.                                          |
| Relative humidity                            | < 80% during operation, when transported and stored -> non-condensing.                                                |